## 学生选课操作手册

第一步:进入学校主页点击"教务在线",登录教务系统。

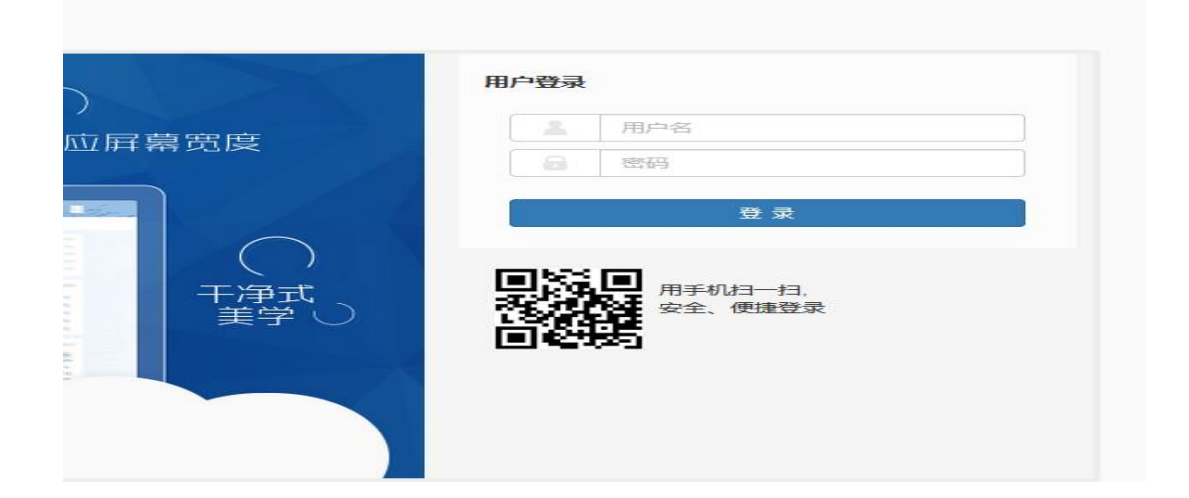

## 第二步:点击选课---学生选课(跨学期)

🗘 最常访问 🜐 新手上路 💝 上海电机学院教学综... 💽 上海电机学院教学综合信息服务平台 报名申请▼ 信息维护▼ 选课▼ 信息査询▼ 教学评价▼ 毕业设计(论文)▼ 学生课表查询 我的应用 通知 学生选课(跨学期) ・【置顶】 e 进 G ・【置顶】 ・【置顶】 考级项目报名 考试信息查询 学生课表查询 【罟顶】 课表 1-16周(3-4节)-星期一-数字电子技术-临港校区-D教104-王海群 学生课表查询 学生选课 ( 跨学 学生成绩查询 2-16周(双)(1-2节)-星期——电路(2)-临港校区-D教201-冯澜 期) 1-16周(5-6节)-星期—-中国气质-临港校区-政201(专用)-吉文斌 1-16周(10-11节)-星期—-先秦法家思想概论⊣临港校区-A教205-尹朝春 1-15周(单)(7-8节)-星期二-数字电子技术-临港校区-C教214-王海群 更 消息

进去选课界面后根据自己的意愿自由选课 具体操作提示见下列图

| H课星歌: 星期一 星期二 星期二 星期四 星期六 星期六 星期日                                                           |    |
|---------------------------------------------------------------------------------------------|----|
|                                                                                             |    |
| 約2417-                                                                                      |    |
|                                                                                             |    |
|                                                                                             |    |
|                                                                                             |    |
|                                                                                             |    |
| 2018-2019 字年 1 3期第 1 轮 1 (余 0 小时) 选课要求总学分最低 0 最高 50 已获得学分 27.5 本学期已选学分 0.0                  | 未道 |
| 主修课程 通识选修课 体育分项                                                                             |    |
|                                                                                             |    |
|                                                                                             |    |
| <b>(</b> 〕 请使用上方的查询工具条查询所需要选的教学班!                                                           |    |
|                                                                                             |    |
| 版权所有© Copyright 1999-2017 正方软件般份有限公司 中国-杭州西湖区繁霞街176号 互联网创新创业园2号301                          |    |
|                                                                                             |    |
| 兴大法:用 ( 或兴 相 )                                                                              |    |
| ( אישביי )                                                                                  |    |
|                                                                                             |    |
| 時編入课程号或课程名称查询                                                                               | ł  |
| 已透泉件: 有元余量有 🛛                                                                               |    |
| 年級: 2021 2020 2019 2018 2017 2016 2015 2014 2013 2012                                       |    |
| 学校 : 电气学院 机械学院 电子信息学院 商学院 马克思主义学院 外国语学院                                                     |    |
| 专业: 电气工程及其自动化 电气工程及其自动化 电气工程及其自动化 电气工程及其自动化(电力系统方向) 电气工程及其自动化(轨道交通方向)<br>电气工程及其自动化(港口自动化方向) |    |
| 开课学院: 天津工业大学 台湾新竹交通大学 国家人力资源和社会保障部 211院校 清华大学 中国人民大学                                        |    |
| 课程美别:必修课 选修课 校公选课                                                                           |    |
| 课程性质: 实践课 其他 专业限选 通识选修 通识公修 实践环节                                                            |    |
| 教学模式: XX治教学 中文教学                                                                            |    |
| ₩₩1272月78 · 2215722179<br>上還星期: 星期一 星期三 星期四 星期五 星期六 星期日                                     |    |
| 上课节次: 1 2 3 4 5 6 7 8 9 10 11 12                                                            |    |
| 教学班: 确定                                                                                     |    |
| 是否重修: 是 否                                                                                   |    |
| 有无余量: 有 无                                                                                   |    |

◇收起

点击"选课",即选课成功,若出现如下对话框则需更换其他上课时间段。

| (013024P1)DCS与现场总线 - <i>3.0</i> = | 矜 教               | 学班个数: 2                      | 状态: 未选                    |                   |              |            |        |      |    | $\bigcirc$ |
|-----------------------------------|-------------------|------------------------------|---------------------------|-------------------|--------------|------------|--------|------|----|------------|
| 教学班                               | 上课教师              | 上课时间                         | 地点                        | 教学模式              | 已选/容量        | 本专业人数      | 非本专业人数 | 选课备注 | 操作 |            |
| (2017-2018-2)-013024P1-31642-1    | 【朱晨炬】<br>无        | 星期一第7-9节{1-1                 | 6周} D教203                 | 中文教学              | 51/83        | 0          | 51     |      | 选课 |            |
| (2017-2018-2)-013024P1-31288-1    | 【刘天羽】<br>无        | 星期一第7-8节{1-1<br>星期三第1-2节{1-1 | 5周(单)} A赦101<br>6周} C赦212 | 中文教学              | 23/85        | 0          | 23     |      | 选课 |            |
| (013027P1)DSP原理及应用 - 2.0 含        | 学分 教              | 学班个数: 2                      | 状态 警告提                    | 示                 |              | ×          |        |      |    | $\odot$    |
| (01005501)由力変統自動化 - 1.0           | ×∆ ±              | 的举刑人来, 1                     | 741                       | 心生物学和の            |              | t/H1       |        |      |    | $\odot$    |
| (01306361)电/)赤坑田4/儿 - 2.0         | <del>了</del> 刀" 4 | Υ <del>Υ</del> -ΨΓ ΈΝ:Ι      | 1/1                       | 所远级子50日<br>教学班有冲突 | )上床时内与另<br>{ | 61B        |        |      |    | U          |
| (013063Q1)电气控制及PLC课程设计            | - 1.0 学分          | 教学班个数                        | 1:4                       |                   |              | <b>冲</b> 中 |        |      |    | $\odot$    |
| (013101P1)嵌入式系统及应用 - <i>2</i> .   | 0 学分              | 教学班个数:1                      | <u>次念:</u> 木边             |                   |              | WH AE      |        |      |    | $\odot$    |

第三步:点击右侧的黄色长条可以查看自己的已选课程,如果所选课程不合适,也可以点击"退选",把此门课程退掉。

| (013024P1)DCS与现场总线 - <i>3.0</i> | 学分教        | 学班个数:2 状态:                            | 未选             |      |       |       |        |                      |    | $\odot$ |
|---------------------------------|------------|---------------------------------------|----------------|------|-------|-------|--------|----------------------|----|---------|
| 教学班                             | 上课教师       | 上课时间                                  | 地点             | 教学模式 | 已选/容量 | 本专业人数 | 非本专业人数 | 选课备注                 | 操作 |         |
| (2017-2018-2)-013024P1-31642-1  | 【朱晨烜】<br>无 | 星期一第7-9节{1-16周}                       | D教203          | 中文教学 | 51/83 | 0     | 51     |                      | 选课 |         |
| (2017-2018-2)-013024P1-31288-1  | 【刘天羽】<br>无 | 星期一第7-8节{1-15周(単)}<br>星期三第1-2节{1-16周} | A赦101<br>C赦212 | 中文赦学 | 23/85 | 0     | 23     |                      | 选课 |         |
| (013027P1)DSP原理及应用 - <i>2.0</i> | 学分教        | 学班个数:2 状态:                            | 未选             |      |       |       |        |                      |    |         |
| (013055P1)电力系统自动化 - 2.0         | ) 学分 🔹 🕴   | 败学班个数:1 状态:                           | : 未选           |      |       |       |        |                      | /  | $\odot$ |
| (013063Q1)电气控制及PLC课程设           | + - 1.0 学分 | 教学班个数:4                               | 状态: 🕫          | 未选   |       |       |        |                      |    | $\odot$ |
| (013101P1)嵌入式系统及应用 - ;          | 2. 0 学分    | 教学班个数:1 状态                            | 太: 未选          |      |       |       |        | 点右侧黄色竖条框<br>可以查看自己选课 | 情况 | $\odot$ |
| (013114P1)专业英语 - <i>2.0</i> 学分  | 教学班~       | ▶数:2 状态:未选                            |                |      |       |       |        |                      |    | $\odot$ |
| (013118P1)毕业设计(论文) - <i>15.</i> | 0 学分       | 教学班个数:1 状态                            | : 未洗           |      |       |       |        |                      |    | $\odot$ |

|                              | Ť      | 次1                | 星期一         | 星期二          | 星期三      | 星期四              | 星期五                 | 星期六         | 星期日       |
|------------------------------|--------|-------------------|-------------|--------------|----------|------------------|---------------------|-------------|-----------|
|                              | -      | 1                 |             |              |          |                  |                     |             |           |
|                              |        | 2                 |             |              |          |                  |                     |             |           |
|                              |        | 3                 |             |              |          |                  |                     |             |           |
|                              |        | 4                 |             |              |          |                  |                     |             |           |
|                              |        | 5                 |             |              |          |                  |                     |             |           |
| 12                           |        | 6                 |             |              |          |                  |                     |             |           |
| 17 2010 2015 2014 2012 2012  |        | 7                 |             |              |          |                  |                     |             |           |
| 117 2016 2015 2014 2015 2012 |        | в 📃               |             |              |          |                  |                     |             |           |
| 由子信自学院 商学院 马克甲士义学院           |        | 9                 |             |              |          |                  |                     |             |           |
| ALLALANCE MINTER MILLAND     |        | 0                 |             |              |          |                  |                     |             |           |
| 自动化 电气工程及其自动化 电气工程及其         |        | 1                 |             |              |          |                  |                     |             |           |
|                              | 24     | 2                 |             | _            |          |                  |                     |             |           |
|                              |        | 空余儲               | 改=总制数       |              | 空余周数>=(  | 息周数/2)           | 空余                  | 制数<(总)制数/2) |           |
| 电子信息学院 商学院 马克思主义学院           | 信      |                   |             |              |          |                  |                     |             |           |
|                              | 息 (013 | 003B1) <b>数</b> 章 | 字电子技术 ·     | - 3.0 学分     |          |                  |                     |             |           |
|                              | 主 医    | 洗上香               | 數学研         | 教师/印称        |          | ト運動が同            | 十十七日                | 白洪否         | <b>揭作</b> |
| ※修 诵识必修 实践环节                 |        |                   | 2012 44     | 2010 2013    |          | 1100010          | -20/11              |             | 100011-   |
|                              | 1      | 已选上               | 数字由         | 王海群          | 星期一第3-4  | 古{1-16周}         | D教104               | 自选上         | 退选        |
|                              | 12 '   |                   | XX 3 -0     | 无            | 星期二第7-85 | 靑{1-15周(単)}      | C教214               |             |           |
|                              |        |                   |             |              |          |                  |                     |             |           |
|                              |        |                   |             |              |          |                  |                     |             |           |
|                              | (015   | 007B2)由9          | \$(2) - 3 0 | ) 学分         |          |                  |                     |             |           |
| 星期九 星期六 星期日                  | +12    | 245 1 26          |             | their (TDate |          | L MBrath M       | 11h - 12            | 由注意         | +9.15     |
| 0 10 11 10                   | 志、政    | 远上台               | 教子班         | wym/III和     |          | 上课时间             | 地泉                  | 日远台         | 操作        |
| 9 10 11 12                   |        |                   |             | 冯澜(无)        |          |                  |                     |             |           |
|                              | 7      | 已选上               | 电路(         | 2            | 星期五第1-25 | 古 {1−16周}        | C孝y403              | 目选上         | 退选        |
|                              |        |                   |             |              |          |                  |                     |             |           |
|                              |        |                   |             |              |          |                  |                     |             |           |
|                              |        |                   |             |              |          |                  |                     |             |           |
|                              | (013   | 019R1) <b>数</b>   | 2电子技术实      | 验 - 0.5 学分   | 9        |                  |                     |             |           |
|                              | 志愿     | 选上否               | 教学班         | 教师/职称        |          | 上课时间             | 地点                  | 自选否         | 操作        |
| ◇ 收起 し                       |        |                   |             |              |          |                  | 日前後等                |             |           |
|                              | -1     | 日洗上               | 約今由         | 王海群          | 見加一留?_⊶  | ま (2-16国 (20))   | 电飞子院役<br>211 (粉字中   | 白洪上         | 调油        |
| 5.50 已获得学会 51.5 木学期已洗学会 23.0 |        | <u>ل فعر</u> ت    | XXJ-HB      | 无            | 室砌—用(-07 | I (S TOPOL (XX)) | 211 ()()子电<br>子室哈宏) | DRT         |           |

第四步:点击"学生课表查询",进入菜单后选择相应学年学期可查 看学生的课表。

| ▶ 上海   | 电机学院        | 教学综         | 洽信息服                      | 务平台                                       |
|--------|-------------|-------------|---------------------------|-------------------------------------------|
| 报名申请▼  | 信息维护▼       | 选课▼         | 信息查询▼                     | 教学评价 → 毕业设计(论文) →                         |
| 我的应用   |             | 学生课<br>学生选i | 表 <u>音</u> 询<br>果 ( 跨学期 ) |                                           |
| 考级项目报名 | 考试信息查       | (1)         | 学生课表查询                    |                                           |
|        |             | )           |                           |                                           |
| 学生课表查询 | 学生选课(<br>期) | 跨学          | 学生成绩查询                    | 2-16周(双)(1-2节)-星期—-电路(2)-临港校区-D数201-冯澜    |
|        |             |             |                           | 1-16周(5-6节)-星期——中国气质-临港校区-時和201(专用)-吉文斌   |
|        |             |             |                           | 1-16周(10-11节)-星期一·先秦法家思想概论-临港校区-4教205-尹朝春 |
|        |             |             |                           | 1-15周(单)(7-8节)-星期二-数字电子技术-临港校区-C教214-王海群  |
|        |             |             |                           |                                           |
|        |             |             |                           | 消息                                        |

## 学生课表查询

| Г          |        |                                                              |          |                                               |     |                                               |         |           |
|------------|--------|--------------------------------------------------------------|----------|-----------------------------------------------|-----|-----------------------------------------------|---------|-----------|
|            | '74    | 2017-2018                                                    | ▼        | *字册 2                                         |     | T                                             |         | Q査询       |
| ¢          |        |                                                              |          |                                               |     |                                               | 🛔 输出PDF | ■ 表格 ■ 列表 |
| 2017-2018芎 | 学年第2学期 |                                                              |          |                                               |     |                                               |         | 学号:       |
| 时间段        | 节次     | 星期一                                                          | 星期二      | 星期三                                           | 星期四 | 星期五                                           | 星期六     | 星期日       |
|            | 1      | 工业基本地址化力                                                     |          | 电磁场<br>③ 1-16周(1-2节)<br>♀ 临港校区 □教206          |     | 模拟电子技术<br>① 1-16周(1-2节)<br>♀ 临港校区 B執305       |         |           |
|            | 2      | <b>工程空〜训练(电</b><br><b>气控制)</b><br>② 1-8周(1-4节)<br>♀ 临港校区 工业中 |          | ▲ 王愛元<br>♠ (2017-2018-2)-01<br>3216A1-31150-2 |     | ▲ 刘桂英<br>♠ (2017-2018-2)-01<br>3002A1-30779-1 |         |           |
| 上午         |        | 心&楼314(电气控制实<br>习室)                                          | 复变函数与积分变 |                                               |     | 概率论与教理统计                                      |         |           |